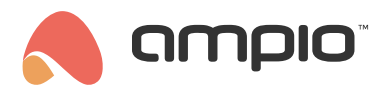

### Warunki dowiązane

Numer dokumentu: PO-082 Wersja: 2.0 Data publikacji: 9 października 2024

## Wstęp

W celu stworzenia warunku zależnego od więcej niż jednego modułu, instalator ma dwie możliwości. Jedną z nich jest użycie flag. Drugą opcją jest stworzenie warunków dowiązanych.

Warunek dowiązany pozwala na wywołanie jakiegoś działania, jeżeli warunek A (główny) zostanie wyzwolony, ale tylko wtedy gdy warunek B (dowiązany) jest aktywny.

# Konfiguracja w Ampio Designer

W zakładce LOGIKA tworzymy warunek główny zgodnie z pożądaną logiką. Następnie wybieramy ikonę zębatki z prawej strony i przycisk Dodaj dowiązany.

|   | MichoArde (2) ×    |                              |                          |                    |        |                            |  |  |  |  |  |
|---|--------------------|------------------------------|--------------------------|--------------------|--------|----------------------------|--|--|--|--|--|
|   | M-SERV-s × Flaga 0 | 😧 🗙 Funkcja Podstaw 🗘 🗲 M-SE | RV-s × Wejścia i wyjścia | t Wyjście 5. X 🕂 🗙 | Prosta | 🗘 Zmień stan 🔹 🔮           |  |  |  |  |  |
| # | Zdarzenie          |                              | Aktor Typ wyjścia        | Numery wyjść       | Usuń   | Dodaj dowiązany Dodaj opis |  |  |  |  |  |

Następnie w linii niżej wybieramy od czego ma obowiązywać dowiązanie - na liście widoczne będą jedynie wartości binarne (posiadające stan 0 lub 1).

|   | M-SERV-s | Flaga   | ¢ 🚺 🚺 🗙 🗲      | I × | Funkcja Podstaw ≎ → |
|---|----------|---------|----------------|-----|---------------------|
| P | M-SERV-s | × Flaga | ¢ <b>i</b> 30. | ¢   | Aktywny             |

Po ustawieniu wszystkich pożądanych warunków, klikamy "Zapisz".

## Konfiguracja w Smart Home Konfigurator\*

\*od stycznia 2024 roku oprogramowanie Smart Home Konfigurator nie jest już rozwijane. Zaleca się korzystanie z niego tylko w uzasadnionych przypadkach.

Na liście urządzeń wybieramy urządzenie, którym chcemy sterować i wchodzimy w Konfigurator urządzenia.

|    | urzadzeń v    | v sieci: |                 |        |                  |                   |           |             |                 |     |      |          | T | woje oprograi | mowanie jest aktu | alne Wsparcie z | dalne - p        | obier |
|----|---------------|----------|-----------------|--------|------------------|-------------------|-----------|-------------|-----------------|-----|------|----------|---|---------------|-------------------|-----------------|------------------|-------|
| S  | zukaj poniżej | :        |                 |        | Kolumna wyszukiw | ania: Nazwa urząd | tenia 🗸 🗸 | + +         | Q Szukaj opisów |     |      |          |   |               |                   |                 |                  |       |
| LP | MAC           | LOCAL    | ▲ Тур           | Nazwa  |                  | PCB               | Soft      | Bufor       | U zas/Temp      | pps | Prot | Status   |   |               |                   |                 | ~                |       |
| 1  | 4053          | 4053     | U020 MRT-4s     |        |                  | 3                 | 10519     | 4096 0% (0) | 12,7V           | 0,5 | 20   | 🗱 🗏 🖻 🖻  |   |               |                   |                 | •                |       |
| 1  | 9C14          | 9C14     | U025 UNI-MODBUS | con458 |                  | 7                 | 4407      | 4096 1% (3) | 12,7V           | 1,5 | 22   | ¥8 🗉 🗄 🔗 |   |               |                   | Monitor         | urządzer         | ia    |
|    | B340          | B340     | U068 MDOT-M18   |        |                  | 1                 | 11020     | 4096 1% (2) | 12,2V           | 0,9 | 23   | ¥¥∥∎E    |   |               |                   |                 | o:               |       |
|    |               |          |                 |        |                  |                   |           |             |                 |     |      |          |   |               |                   | Konfigura       | tor urząda       | enia  |
|    |               |          |                 |        |                  |                   |           |             |                 |     |      |          |   |               |                   |                 | 25               |       |
|    |               |          |                 |        |                  |                   |           |             |                 |     |      |          |   |               |                   | Paramet         | <u>v</u> urządze | nia   |
|    |               |          |                 |        |                  |                   |           |             |                 |     |      |          |   |               |                   |                 | <u> </u>         |       |
|    |               |          |                 |        |                  |                   |           |             |                 |     |      |          |   |               |                   | Mog             | itor sieci       |       |
|    |               |          |                 |        |                  |                   |           |             |                 |     |      |          |   |               |                   |                 | q                |       |
|    |               |          |                 |        |                  |                   |           |             |                 |     |      |          |   |               |                   | Szuka           | j urządzei       | i 1   |
|    |               |          |                 |        |                  |                   |           |             |                 |     |      |          |   |               |                   |                 |                  |       |
|    |               |          |                 |        |                  |                   |           |             |                 |     |      |          |   |               |                   | Debuger         |                  |       |
|    |               |          |                 |        |                  |                   |           |             |                 |     |      |          |   |               |                   |                 |                  |       |

#### Następnie wchodzimy w Warunki dowiązywane.

| ta urząd              |                                                     |                                                                |                          |                                                                    |                                                                                                    |                                             |       |                                                                                |                                         |                      |                                                                       |                             |                                                                                                    |
|-----------------------|-----------------------------------------------------|----------------------------------------------------------------|--------------------------|--------------------------------------------------------------------|----------------------------------------------------------------------------------------------------|---------------------------------------------|-------|--------------------------------------------------------------------------------|-----------------------------------------|----------------------|-----------------------------------------------------------------------|-----------------------------|----------------------------------------------------------------------------------------------------|
| Szukaj                | urządzenia                                          |                                                                |                          |                                                                    | lumna wyszukiwania: Nazwa urząd                                                                       | dzenia 🗸 🤾                                  | F 🕂   |                                                                                |                                         |                      |                                                                       |                             |                                                                                                    |
| P                     | MAC                                                 | LOCAL A Typ                                                    |                          | Nazwa                                                              | PC                                                                                                    | B Soft                                      | Bufor | U zas/Temp                                                                     | pps                                     | Prot                 | Status                                                                |                             |                                                                                                    |
|                       | 4053                                                | 4053 U020 M                                                    | 1RT-4s                   |                                                                    | 3                                                                                                    | 10519                                       | 4096  | 12,7V                                                                          | 0,4                                     | 20                   |                                                                       |                             |                                                                                                    |
|                       | 9C14                                                | 9C14 U025 U                                                    | INI-MODBUS               | con458                                                             | 7                                                                                                    | 4407                                        | 4096  | 12,7V                                                                          | 1,4                                     | 22                   |                                                                       |                             |                                                                                                    |
|                       | B340                                                | B340 U068 1                                                    | 1DOT-M18                 |                                                                    | 1                                                                                                    | 11020                                       | 4096  | 12,2V                                                                          | 1,0                                     | 23                   |                                                                       |                             |                                                                                                    |
|                       |                                                     |                                                                |                          |                                                                    |                                                                                                    |                                             |       |                                                                                |                                         |                      |                                                                       |                             |                                                                                                    |
|                       |                                                     |                                                                |                          |                                                                    |                                                                                                    |                                             |       |                                                                                |                                         |                      |                                                                       |                             |                                                                                                    |
| ta war<br>n458        | unkow dla u                                         | urządzenia: UNI-MOD                                            | 3US, MAC 009C14          |                                                                    |                                                                                                    |                                             |       | 🗶 Dodaj warunek od <u>z</u> da                                                 | arzenia                                 |                      | 🔍 Dodaj wa                                                            | runek od <u>u</u> rządzenia | Reedycja:                                                                                                    |
| a war<br>1 <b>458</b> | unkow dla u<br>MAC                                  | urządzenia: UNI-MOD<br>Typ                                     | SUS, MAC 009C14<br>Nazwa | Warunek                                                            |                                                                                                    |                                             | *     | 🗧 Dodaj warunek od gda                                                         | arzenia                                 |                      | 🔍 Dodaj wa                                                            | runek od <u>u</u> rządzenia | Reedycja:                                                                                                    |
| a war<br>1458         | unkow dla u<br>MAC<br>Dowolny                       | urządzenia: UNI-MOD<br>Typ<br>ZDARZENE                         | SUS, MAC 009C14<br>Nazwa | Warunek<br>Zdarzenie nr. 1                                         | zasilania backup 1 Pojedyncze wj                                                                      | ystąpienie                                  |       | E Dodaj warunek od zda<br>Funkcja<br>Flaga binar                               | arzenia<br>na: 1 (hak                   | o) Podst             | 🔍 Dodaj wa<br>awowa Zmień stan                                        | runek od <u>u</u> rządzenia | Reedycja:<br><u>30 W</u> aru<br><u>Q</u> Eunk<br>Dowiązar                                                                                                    |
| a war<br>n458         | unkow dla u<br>MAC<br>Dowolny<br>Dowolny            | Typ<br>ZDARZENE<br>ZDARZENE<br>ZDARZENE                        | SUS, MAC 009C14<br>Nazwa | Warunek<br>Zdarzenie nr. 1<br>Zdarzenie nr. 3                      | zaslana backup 1 Pojedyncze wy<br>zaslania 230V L Pojedyncze wy                                       | ystąpienie<br>stąpienie                     |       | E Dodaj warunek od gda<br>Funkcja<br>Flaga binar<br>Flaga binar                | arzenia<br>na: 1 (hak<br>na: 2 (toja    | o) Podst             | Dodaj wa<br>awowa Zmień stan<br>wowa Zmień stan                       | runek od <u>u</u> rządzenia | Reedycja:<br><u>Reedycja:</u><br><u>Reedycja:</u><br><u>Reedyc</u> |
| ta war<br>n458        | unkow dla u<br>MAC<br>Dowolny<br>Dowolny<br>Dowolny | urządzenia: UNI-MOD<br>Typ<br>ZOARZENE<br>ZDARZENE<br>ZDARZENE | Nazwa                    | Warunek<br>Zdarzenie nr. 1<br>Zdarzenie nr. 3<br>Zdarzenie nr. 7 1 | zasłania bacłup 1 Fojedyncze wy<br>zasilania 230V L1 Pojedyncze wy<br>cz wszystko kondygnacja -1 Poje | vstapienie<br>stapienie<br>dyncze wystąpier | lie   | E Dodaj warunek od gód<br>Funkcja<br>Flaga binar<br>Flaga binar<br>Flaga binar | na: 1 (hak<br>na: 2 (toja<br>na: 1 (hak | o) Podst<br>I) Podst | C Dodaj wa<br>awowa Zmień stan<br>wowa Zmień stan<br>awowa Zmień stan | runek od <u>u</u> rządzenia | Reedycja:<br>30 Warun<br>Q Eunko<br>Dowiązan<br>Wyzł<br>Noże<br>Test<br>G Usur<br>Kopi,<br>Wiełe                                                                                                    |

Z górnej rozwijanej listy wybieramy moduł, który posłuży jako dodatkowe źródło w naszym warunku, klikamy Dodaj.

| 3000E | 340¦M  | DOT-M1¦        |                              |                                                 |         | ~ | 🖳 Dodaj     | 📝 Edytuj |          |   |               |
|-------|--------|----------------|------------------------------|-------------------------------------------------|---------|---|-------------|----------|----------|---|---------------|
| LP    | ID     | MAC            | Тур                          | Nazwa                                           | Warunek |   |             |          |          |   | 📩 Usuń        |
|       |        |                | Edycja waru<br>0000B340 U068 | unku dowiązywanego<br>8 MDOT-M18<br>Brak wyboru | ×       |   | ✓ Zatwierdź | ] _ >    | C Anuluj | × | <b>W</b> idej |
|       | 🔁 Pobi | ierz z urządze | enia                         | Wyślij do urządzeni                             | ia      |   | ( o         | twórz    | Zapisz   |   | X Zamknij     |

Wybieramy typ źródła (od jakiej informacji będzie warunek).

| 💏 Edycja waru | unku dowiązywanego                                                                      |               | _     |          | × |
|---------------|-----------------------------------------------------------------------------------------|---------------|-------|----------|---|
| 0000B340 U068 | 3 MDOT-M 18                                                                             |               |       |          |   |
| Negacja       | Wejście binarne ∨<br>Brak wyboru<br>Wejście binarne<br>Wyjście binarne<br>Flaga binarne | 1  <br>✓ Zatw | ierdź | × Anuluj | ~ |

Wybieramy numer (np. numer wejścia czy flagi) oraz opcjonalnie czy informacja ma być zanegowana, następnie wciskamy Zatwierdź.

| 😤 Edycja waru | inku dowiązywanego      |    |   | _ | ×      |
|---------------|-------------------------|----|---|---|--------|
| 0000B340 U068 | MDOT-M18                |    |   |   |        |
| Negacja       | Wejście binarne 🗸 🗸 🗸 🗸 | 1  | 1 |   | $\sim$ |
|               |                         | 11 |   |   | ^      |
|               |                         | 13 |   |   |        |
|               |                         | 14 |   |   |        |
|               |                         | 15 | ĺ |   |        |
|               |                         | 16 |   |   |        |
|               |                         | 17 |   |   |        |
|               |                         | 18 |   |   | $\sim$ |

Po stworzeniu wszystkich warunków dowiązanych, klikamy Wyślij do urządzenia.

| 0000    | B340¦MD | OT-M1¦        |                      |                        |                      | ~ | 🖳 Dodaj | 📝 Edytuj        |           |
|---------|---------|---------------|----------------------|------------------------|----------------------|---|---------|-----------------|-----------|
| LP<br>1 | 0       | MAC<br>B340   | Typ<br>UD68 MDOT-M18 | Nazwa                  | Warunek<br>Wej bin 1 |   |         |                 | Lusuń     |
|         | 🔁 Pobie | erz z urządze | nia                  | 🚺 Wyślij do urządzenia | 3                    |   | E       | Otwórz 🔄 Zapisz | × Zamknij |

Po stworzeniu klasycznego warunku w konfiguratorze wchodzimy w opcję Dowiązania.

| Reedycja:          |
|--------------------|
| 🛞 <u>W</u> arunek  |
| P <u>F</u> unkcja  |
| <u>D</u> owiązania |

Wybieramy dowiązanie z listy i klikamy Dodaj.

| <b>.</b>      |                            |                |          |      |        |         |   | _ 、     |   |
|---------------|----------------------------|----------------|----------|------|--------|---------|---|---------|---|
| S Lista dov   | viazań warunku - wersja ok | na: 5.0.0.4111 |          |      |        |         | - | U )     | × |
| Wybór pozycji | do dowiązania:             |                |          |      |        |         |   |         |   |
| 0 ¦ MAC Loc   | al: 0000B340 ¦             | ¦Wej bin 1     |          |      | $\sim$ | 🖳 Dodaj |   | 🗙 Usuń  |   |
| 0 MAC Loc     | al: 0000B340  <br>vvarunek | ¦Wej bin 1     |          |      |        |         |   |         |   |
|               |                            |                |          |      |        |         |   |         |   |
|               |                            |                |          |      |        |         |   |         |   |
|               |                            |                |          |      |        |         |   |         |   |
|               |                            |                |          |      |        |         |   |         |   |
|               |                            |                |          |      |        |         |   |         |   |
|               |                            |                |          |      |        |         |   |         |   |
|               |                            |                |          |      |        |         |   |         |   |
|               |                            |                |          |      |        |         |   |         |   |
|               |                            |                |          |      |        |         |   |         |   |
|               |                            |                |          |      |        |         |   |         |   |
|               |                            |                |          |      |        |         |   |         |   |
|               |                            |                |          |      |        |         |   |         |   |
|               |                            |                |          |      |        |         |   |         |   |
|               |                            |                |          |      |        |         |   |         |   |
|               |                            |                |          |      |        |         |   |         |   |
|               |                            |                |          |      |        |         |   |         |   |
|               |                            |                |          | <br> |        |         |   |         |   |
|               | Wybór operacji logicznej n | a liście: W    | szystkie | ~    | 🧹 Zatw | ierdź   | × | Zamknij |   |
|               |                            |                |          |      |        |         |   |         | _ |

Możemy dla wielu dowiązań wybrać jeszcze opcję Wszystkie (AND) lub Którykolwiek (OR), a następnie klikamy Zatwierdź.

| 🚜 L  | ista dow   | iazań warunku - wersja okna: 5.0.0        | 4111         |     |          | _        |           | ×  |
|------|------------|-------------------------------------------|--------------|-----|----------|----------|-----------|----|
| Wybó | ir pozycji | do dowiązania:                            |              |     |          |          |           |    |
| 0 ¦  | MAC Loca   | l: 0000B340 ¦ Vej                         | bin 1        | ~   | 🥄 Dodaj  |          | 🗙 Us      | uń |
| Lp   | D          | Warunek                                   |              |     |          |          |           |    |
| 1    | 0          | 0   MAC Local: 0000B340                   | ¦ Wej bin 1  |     |          |          |           |    |
|      |            |                                           |              |     |          |          |           |    |
|      |            |                                           |              |     |          |          |           |    |
|      |            |                                           |              |     |          |          |           |    |
|      |            |                                           |              |     |          |          |           |    |
|      |            |                                           |              |     |          |          |           |    |
|      |            |                                           |              |     |          |          |           |    |
|      |            |                                           |              |     |          |          |           |    |
|      |            |                                           |              |     |          |          |           |    |
|      |            |                                           |              |     |          |          |           |    |
|      |            |                                           |              |     |          |          |           |    |
|      |            |                                           |              |     |          |          |           |    |
|      |            |                                           |              |     |          |          |           |    |
|      |            |                                           |              |     |          |          |           |    |
|      |            | Wybór operacij logicznej na liście:       | Wezvetkie    | 1 7 | atuiordá |          | Zamkoji   |    |
|      |            | report oper deprind ynder report i 1900er | Wszystkie    |     | atwictuz | <u> </u> | Zanikilij |    |
|      |            |                                           | Którykolwiek |     |          |          |           |    |

W oknie warunków zobaczymy warunek z cyfrą w kółku oznaczająca liczbę dowiązań.

| 💏 Okr     | o konfigura       | cji urządzenia | a wykonawczego.       |               |                                  |               |                          |          |           |                             |                      |                  |             | -                           |                  | ×              |
|-----------|-------------------|----------------|-----------------------|---------------|----------------------------------|---------------|--------------------------|----------|-----------|-----------------------------|----------------------|------------------|-------------|-----------------------------|------------------|----------------|
| Lista urz | dzeń w sieci      | Kon            | figuracja urządzeni   | a- Typ: UO2   | 5-UNI-MODBUS, MA                 | C 009C1       | 4 <mark>, con4</mark> 58 | <b>1</b> |           |                             |                      |                  |             |                             |                  |                |
| Szuk      | j urządzenia      | :              |                       |               | Kolumna wyszukiwania: Na:        | zwa urządzer  | nia 🗸 🦊                  | 1        |           |                             |                      |                  |             |                             |                  |                |
| LP        | MAC               | LOCAL          | ▲ Тур                 | Nazwa         |                                  | PCB           | Soft                     | Bufor    | Uz        | as/Temp p                   | ps Prot              | t Status         |             |                             |                  |                |
| 1         | 4053              | 4053           | U020 MRT-4s           |               |                                  | 3             | 10519                    | 4096     | 12,       | .7V (                       | ,4 20                |                  |             |                             |                  |                |
| 2         | 9C14              | 9C14           | U025 UNI-MODBUS       | con458        |                                  | 7             | 4407                     | 4096     | 12,       | .7V 1                       | ,4 22                |                  |             |                             |                  |                |
| 3         | B340              | B340           | U068 MDOT-M18         |               |                                  | 1             | 11020                    | 4096     | 12,       | .2V :                       | ,0 23                |                  |             |                             |                  |                |
|           |                   |                |                       |               |                                  |               |                          |          |           |                             |                      |                  |             |                             |                  |                |
| Lista w   | runkow dla u<br>B | ırządzenia: UN | II-MODBUS, MAC 009C14 |               |                                  |               |                          |          | 💥 Dodaj w | arunek od <u>z</u> darzen   | a                    |                  | 🔍 Dodaj war | runek od <u>u</u> rządzenia | Reedyc           | ja:            |
|           |                   |                |                       |               |                                  |               |                          |          |           |                             |                      |                  |             |                             | 30 W             | arunek         |
| IP        | MAC               | Typ            | Nazwa                 | Warupek       |                                  |               |                          |          |           | Funkcia                     |                      |                  |             |                             |                  | inkcja         |
| 1         | Dowolny           | ZDARZENIE      | Nuziru                | Zdarzenie nr: | 1 Brak zasilania backup 1 Pojedv | vncze wysta   | pienie                   |          |           | Flaga binarna: 1            | (halo) Pod           | lstawowa 2       | Zmień stan  |                             | <u>D</u> owia    | zania          |
| 2         | Dowolny           | ZDARZENIE      |                       | Zdarzenie nr: | 3 Brak zasilania 230V L1 Pojedy  | ncze wystąp   | pienie                   |          |           | Flaga binarna: 2            | (toja) Pode          | stawowa Z        | mień stan   |                             |                  |                |
| 3         | Dowolny           | ZDARZENIE      |                       | Zdarzenie nr: | 7 Wyłącz wszystko kondygnacj     | a -1 Pojedyni | cze wystąpieni           | e        | 0         | Flaga binarna: 1            | (halo) Pod           | istawowa 2       | Zmień stan  |                             | 1 V              | / <u>y</u> żej |
|           |                   |                |                       |               |                                  |               |                          |          |           |                             |                      |                  |             |                             | - 🗣 I            | Niżej          |
|           |                   |                |                       |               |                                  |               |                          |          | L<br>Ø    | ista dowiązar<br>  MAC Loca | ych zale<br>1: 0000E | zności,<br>340 ¦ | z operacja  | ą logiczną Wszy             | /stkie:<br>¦ Wej | bin 1          |
|           |                   |                |                       |               |                                  |               |                          |          |           |                             |                      |                  |             |                             |                  | zsum           |
|           |                   |                |                       |               |                                  |               |                          |          |           |                             |                      |                  |             |                             | D K              | opiuj          |
|           |                   |                |                       |               |                                  |               |                          |          |           |                             |                      |                  |             |                             | 1                | Vklej          |
|           |                   |                |                       |               |                                  |               |                          |          |           |                             |                      |                  |             |                             |                  |                |

Warunek należy oczywiście wysłać do urządzenia. Od teraz aby warunek został spełniony, aktywna musi być również informacja dowiązywana.

Logika zapisana w Dowiązaniu musi być aktywowana jako pierwsza jeżeli chcemy aby warunek wykonywał się natychmiast, w innym przypadku może on wykonać się nawet po kilku sekundach. Dopiero jeżeli Dowiązanie jest *Aktywne* (stan logiczny 1) sprawdzana jest logika warunku podstawowego.